## <u>Como Criar no Eleyo uma Solicitação de Contrato de Matrícula para o</u> <u>MSAS no AF25</u>

1. Digitalize o Código QR ou clique no link abaixo. https://palmbeachcountyschools.reg.eleyo.com/

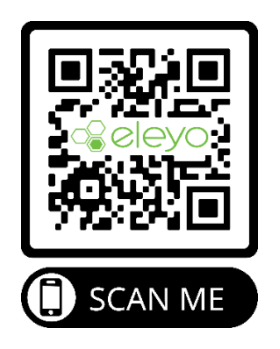

2. Na página de Boas-Vindas, selecione Middle School Afterschool

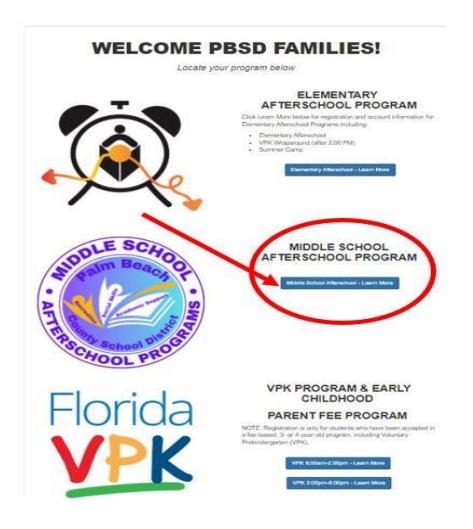

3. Quando abrir a página *Middle School - Afterschool Program*, desça a página e selecione a escola do seu filho(a)

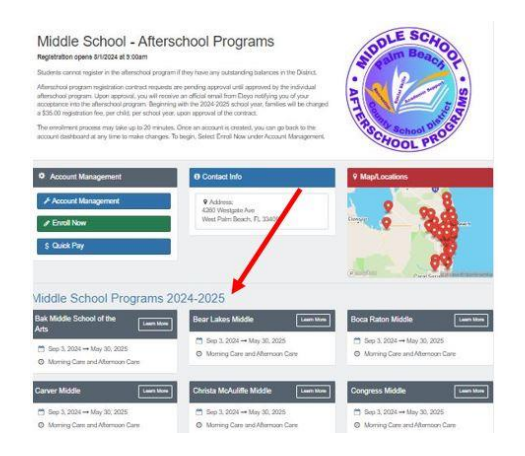

4. Caso já tenha uma Conta no Eleyo, faça o login usando o seu e-mail e senha. Caso esta seja a sua primeira vez no Eleyo, selecione *Create one now* para criar o seu perfil. Mais adiante no processo, será solicitado que adicione as informações do seu filho.

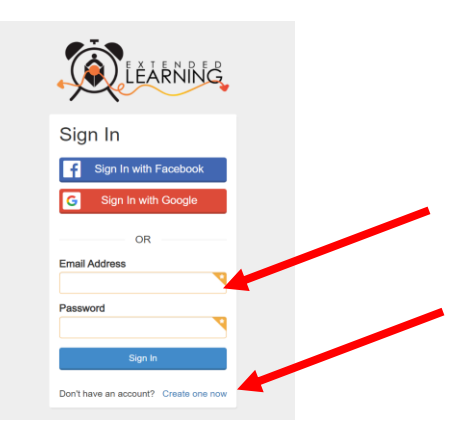

 Depois disso, você será encaminhado ao processo de matrícula do Programa *Afterschool.* Caso já tenha um Contrato no Eleyo, selecione a criança. Se o seu filho não estiver listado, clique em *Add New Child* (veja a imagem na próxima página).

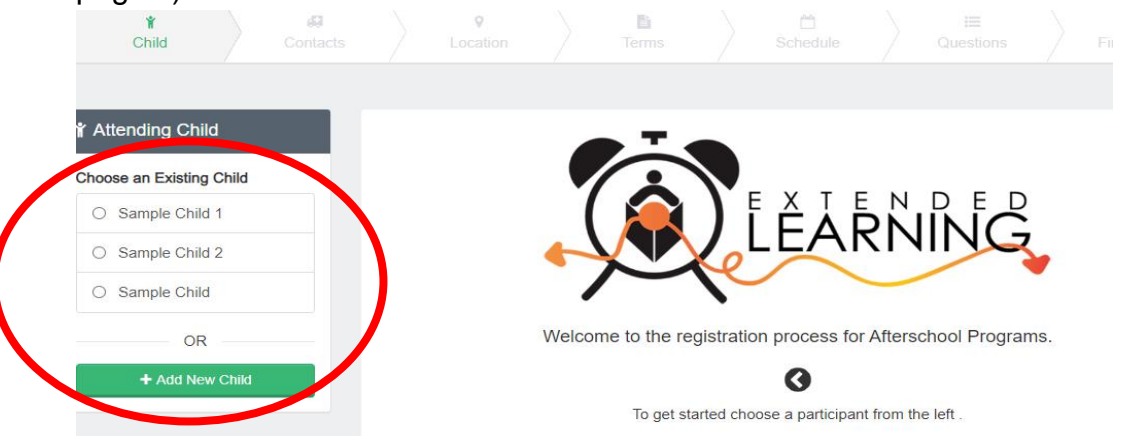

6. Quando selecionar o nome do seu filho, clique em *Looks Good. Start Registering.* 

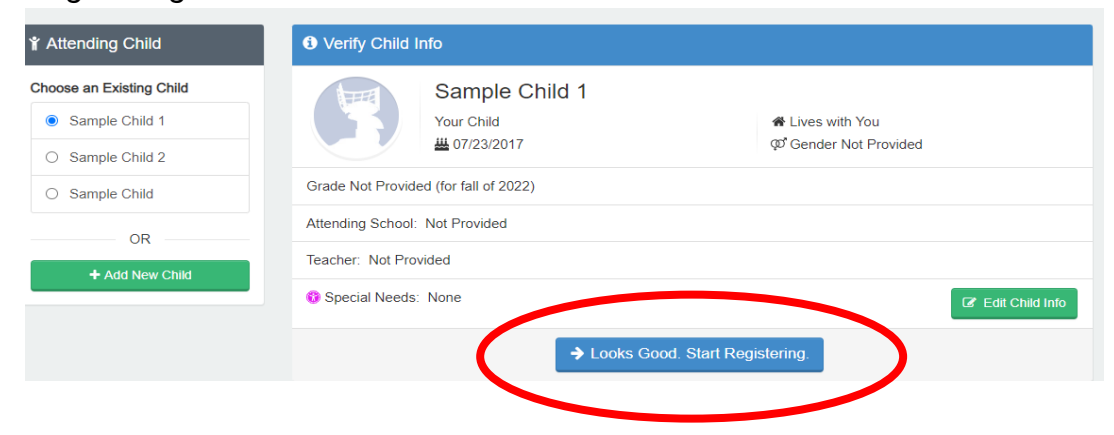

- Será necessário preencher os campos Child Information (Informações da Criança), Emergency Contacts/Authorized Pickups (Pessoas de contato em caso de emergência/pessoas autorizadas a buscar o aluno), Location (local onde seu filho vai frequentar o afterschool), Terms (semestres), Schedule (horário), Questions (perguntas) e Financial Info (informações financeiras).
- 8. Você receberá um e-mail confirmando que a sua Solicitação de Contrato foi enviada e aguarda aprovação do funcionário, e que será analisada por ordem de recebimento. Quando o seu contrato for aprovado, você receberá um e-mail confirmando a sua solicitação de contrato.
- 9. Quando concluir o processo de matrícula no Eleyo e tiver efetuado o pagamento da taxa de matrícula, pode ser que o diretor(a) do afterschool, do local onde o aluno frequentará o afterschool solicite outros formulários ou documentos. Você receberá uma cópia do manual dos pais. Quando o pagamento da taxa de matrícula tiver sido efetuado, o contrato for aprovado e todos os formulários/documentos forem recebidos, você terá concluído o processo de matrícula.

## Pagamentos antecipados para o Afterschool

Quando o seu contrato do *afterschool* for aprovado e quiser efetuar os pagamentos, você deverá fazer novamente o login no Eleyo <u>https://palmbeachcountyschools.reg.eleyo.com/</u> e clicar em *Explore All Programs.* Quando fizer isso, você verá o seu contrato do *Afterschool.* 

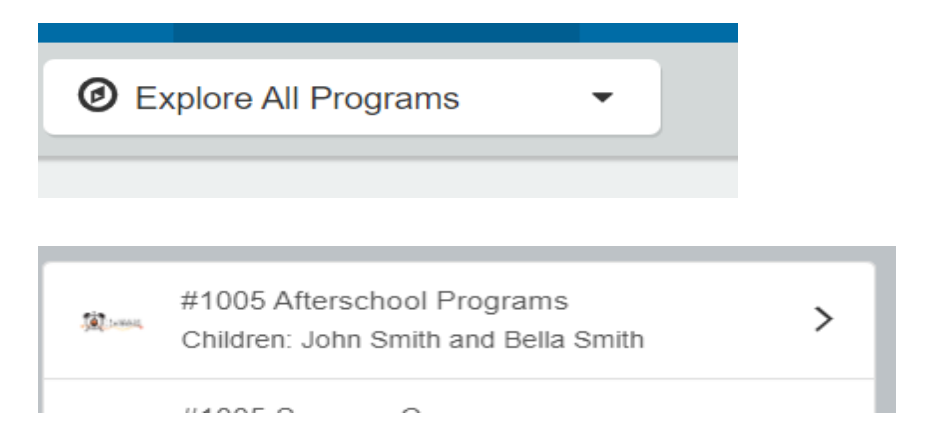

Caso queira iniciar os pagamentos para o *afterschool*, clique no número da sua conta, depois em *Afterschool Programs* e no nome do seu filho.

Você poderá efetuar os pagamentos do *afterschool* antecipadamente. Apesar de que a Fatura Mais Recente (*Latest Invoice*) possa mostrar que a sua conta está em dia, o motivo de aparecer assim é que as suas faturas do *afterschool* para o AF25 ainda não foram cobradas.

## Latest Invoice

Your account is current. Your next due date has not been scheduled yet.

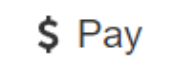

Para efetuar o pagamento, simplesmente clique em *\$ Pay.* Digite o valor que gostaria de pagar. Caso tenha que fazer algum comentário, especifique em *Payment Notes* e clique em *Add to Cart.* Para finalizar a sua transação, clique no botão do carrinho de compras, no canto superior direito e depois em *checkout.* Siga as instruções para finalizar a transação.

The Department of Multicultural Education Portuguese Translation Team certifies that this is a true and faithful translation of the original document. (561) 434-8620 August 2024 – CY24-1209